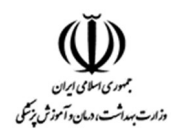

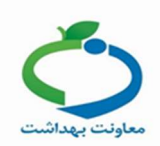

### کاردان / کارشناس آزمایشگاه

#### 1. دریافت نمونه آزمایش covid-19

مطابق تصویر ذیل از میز کار آیکون مربوطه را انتخاب کنید.

| وزارت میداشت. درمان ۲۰ موزش زیش<br>معادفت مداشت | اطانیو<br>پکیارہے ہ<br>پیغذا است                                                                                                    |
|-------------------------------------------------|----------------------------------------------------------------------------------------------------|
| EN 😯 فروج                                       | •                                                                                                    |
| Q 🗸 تىئر، ىلى خىت گېرىد                         | و مرکز خدمات جامع سلامت روستایی 🔹 🔹 🕯 انتخاب خدمت گیرنده 🗧                                                                                                    |
| 🖁 کاردان / کارشناس آزمایشگاه                    | میز کار مرکز خدمات جامع سلامت روستایی                                                                                                    |
|                                                 | الله المايش المايش المايش المايش المايش المايش المايش المايش المايش المايش المايش المايش المايش المايش المايش ا<br>دريافت نمونه آز مايش المايش المايش المايش المايش المايش المايش المايش المايش المايش المايش المايش المايش المايش |

کد ملی خدمت گیرنده را وارد و جستجو را انجام دهید.

| (1, N, N) | دریافت نمونه آز مایش COVID-19 ( مورد )                          |
|-----------|-----------------------------------------------------------------|
|           | شماره ملی<br>جستجو                                              |
|           | ابتدا فیلتر مورد نظر خود را انتخاب و سپس بر روی جستجو کلیک کنید |

# گزینه " دریافت نمونه آزمایش " را انتخاب کنید.

|                       |                    |                 |                                | ورد)       | مايش COVID-19 (0 م | دریافت نمونه آز |
|-----------------------|--------------------|-----------------|--------------------------------|------------|--------------------|-----------------|
|                       |                    |                 |                                |            |                    | شماره ملی       |
|                       |                    |                 |                                | جستجو      |                    |                 |
|                       | تاریخ ار سال نمونه | تاريخ اخذ نعونه | مرحلہ نمونہ گیر <mark>ی</mark> | شمار ہ ملی | نام خانوادگی       | نام             |
| 🕱 دریافت تمونه ازمایش | 1399/01/25         | 1399/01/25      | 1                              | 4.000      |                    |                 |

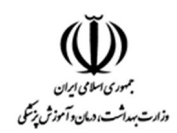

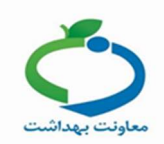

### تاریخ دریافت نمونه و وضعیت نمونه را انتخاب کنید و بر روی گزینه ذخیره کلیک کنید.

| دریافت نمونه آزمایش | والمادر ويوري |   |         | × |
|---------------------|---------------|---|---------|---|
| تاريخ دريافت نمونه  | وضعيت نمونه   |   |         |   |
| //                  |               | ~ | 🛱 ذخیرہ |   |

### **نکته:** اگر نتیجه ازمایش قابل قبول باشد وارد مرحله بعدی میشود.

فكته: در صورتى كه وضعيت نمونه، غير قابل قبول باشد بايد علت "عدم تاييد نمونه آزمايش" ثبت گردد.

| x                     |                                                                                                    |      | ere.          | نه آزمایش    | دريافت نمو      |
|-----------------------|----------------------------------------------------------------------------------------------------|------|---------------|--------------|-----------------|
|                       | علت عدم تایید نمونه آزمایش                                                                                           |      | وضعيت نمونه   | ونھ          | تاريخ دريافت نم |
| 🛱 ذخیرہ               | ×ــــــــــــــــــــــــــــــــــــ                                                                                | ×    | غير قابل قبول |              | 1399/01/27      |
|                       | نمونه اشتباه<br>درخواست نامتناسب يا اشتباه                                                                           | _    |               |              |                 |
|                       | خطا یا تناقض در اطلاعات برچسب<br>خطا یا تناقض در اطلاعات پر سشنامه همر اه                                            | نوبت | شماره ملی     | نام خانوادگی | نام             |
| 🖉 دریافت نمونه آزمایش | ظروف یا وسایل نمونه برداری نامناسب<br>عدم ر عایت ظوابط بسته بندی<br>مدر حایت ه اسار نا از مدر استقا                  | 1    |               |              |                 |
|                       | عدم رعيب سرايط رماني و دمايي اللغان<br>                                                                              |      |               |              |                 |
| امروز: 1399/1/28      | حج معود. مع<br>عدم انتقال مجز افرم ها ومستندات از نمونه های ارسالی<br>عدم ر عایت سایر موارد دستور العمل نقل و انتقال |      |               |              | •               |

**نکته:** اگر نتیجه آزمایش قابل قبول باشد وارد مرحله بعدی میشود.

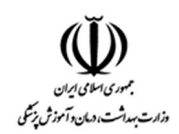

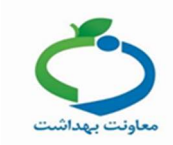

## 2. ثبت نتي**جه آزمايش**

مطابق تصویر ذیل از میز کار آیکون مربوطه را انتخاب کنید.

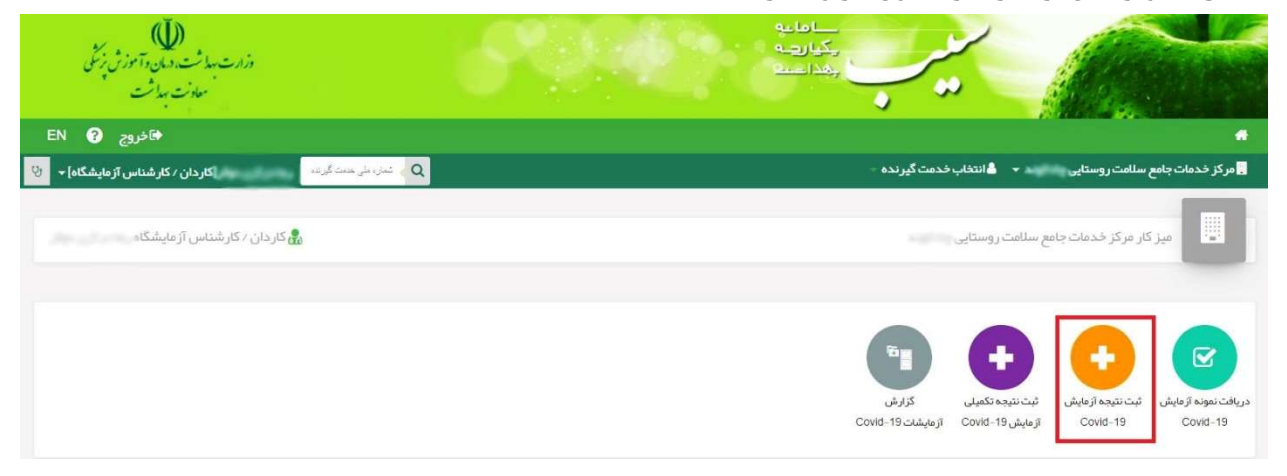

## اگر در مرحله قبل گزینه وضعیت نمونه" قابل قبول" ثبت شده باشد باید نتیجه آزمایش در این قسمت ثبت شود. کد ملی خدمت گیرنده را وارد و جستجو را انجام دهید.

| ن نتایج آزمایش COVID-19 ( مورد )                                | ت نتایج آزمایش COVID-19 (مورد)                                  |  |  |
|-----------------------------------------------------------------|-----------------------------------------------------------------|--|--|
| شماره ملی<br>جستجو                                              | شماره ملی<br>جستجو                                              |  |  |
| ابتدا فیلتر مورد نظر خود را انتخاب و سپس بر روی جستجو کلیک کنید | ابتدا فیلتر مورد نظر خود را انتخاب و سپس بر روی جستجو کلیک کنید |  |  |

## گزینه " ثبت نتیجه آزمایش " را انتخاب کنید.

|              |            |                     |                  |          | ش COVID-19 (0 مورد) | ثبت نتایج آزمای |
|--------------|------------|---------------------|------------------|----------|---------------------|-----------------|
|              |            |                     |                  | _        |                     | شمارہ ملی       |
|              |            |                     |                  | جستجو    |                     |                 |
|              |            | م اوما غُمًا غُر ال | c. Satatalana    | las lat  | Subilita II         |                 |
| Address of Z | 1309-01-28 | 1399/01/25          | لر عنه شونه بیری | ستاره شي | 00 - 00             | 100             |

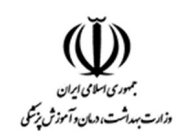

| $\boldsymbol{\bigcirc}$ |
|-------------------------|
| معاونت بهداشت           |

|            |                 | ں را ثبت کنید.   | ل و تاريخ أزمايش                                | يجه آزمايش                 |
|------------|-----------------|------------------|-------------------------------------------------|----------------------------|
| ×          |                 |                  | زمایش <mark>،</mark>                            | ثبت نتیج <mark>ہ</mark> آ  |
|            |                 | اریخ آزمایش      | 5                                               | نتيجه آزمايش               |
|            | 🛱 ذخيره         |                  | •                                               |                            |
|            |                 |                  | Screening                                       | <br>negative               |
|            |                 |                  | Screening                                       | g positive                 |
| تاريخ ثبت  | تاريخ اخذ نمونه | مرحلہ نمونہ گیری | ار                                              | نیاز به تکر                |
| 1399/01/28 | 1399/01/25      | 1                | ار با نتیجه درونا متبن<br>ار با نتیجه کرونا منف | نیاز به تدر<br>نیاز به تکر |

**نگته:** اگر نتیجه آزمایش نیاز به تکرار داشته باشد یکی از گزینههای "نیاز به تکرار" انتخاب شود تا خدمت گیرنده با مراجعه به مرکز، روند نمونه گیری برای آن انجام شود.

### 3. ثبت نتیجه تکمیلی آزمایش covid-19

مطابق تصویر ذیل از میز کار آیکون مربوطه را انتخاب کنید.

| وزارت بهداشت. درمان و آسوزش زنگی<br>معادفت بهداشت         | مامایی<br>بکیارچہ<br>بعد است                                                                                                  |
|-----------------------------------------------------------|----------------------------------------------------------------------------------------------------|
| €N ව€ فاخروج EN                                           | •                                                                                                    |
| Q > ئەزرەشى ھىنت گۈرىدە 🛛 كاردان / كارشناس آزمايشگاه] 🔸 😲 | و مرکز خدمات جامع سلامت روستایی 🔹 🔹 🕯 انتخاب خدمت گیرنده                                                                      |
| 🖓 کاردان / کارشناس آزمایشگاه                              | میز کار مرکز خدمات جامع سلامت روستایی                                                                                         |
|                                                           | الريانات الموادة الريايين<br>دريانات الموادة الريايين<br>Covid-19 الريايين 10-19 الريايين 10-19 الريايين 10-19 الريايين 10-19 |

کد ملی خدمت گیرنده را وارد و جستجو را انجام دهید.

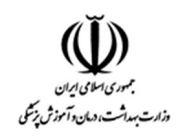

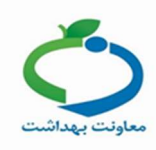

|                                     |       |              | C (مورد)                 | ىايش تكميلى OVID-19          | ثبت نتایج آزه |
|-------------------------------------|-------|--------------|--------------------------|------------------------------|---------------|
|                                     |       |              | و                        | جستع                         | شمار ہ ملی    |
|                                     |       |              | ی بر روی جستجو کلیک کنید | مورد نظر خود را انتخاب و سپس | ابتدا فيلتر   |
|                                     |       |              | ی " را انتخاب کنید.      | بت نتيجه آزمايش              | گزينه " ث     |
|                                     | N H N |              | 0 (0 مورد)               | ایش تکمیلی OVID–19           | ثبت نتایج آزم |
|                                     |       |              | يو ]                     | جستع                         | شماره ملی     |
| تاريخ ثبت                           | نوبت  | تاریخ آزمایش | شمار ہ ملی               | نام خانوادگی                 | نام           |
| -<br>1399/01/28 گا ثبت نتیجه آزمایش | 1     | 1399/01/27   | 000000000                | 6.75*                        | -             |

نتیجه بررسی آزمایش و تاریخ آزمایش را وارد و ثبت کنید.

| × |           |     |              | یی نصرت      | ہ آزمایش محمد بہر ام ز | بت نتيج                 |
|---|-----------|-----|--------------|--------------|------------------------|-------------------------|
|   |           |     |              | تارىخ آزمايش | سی آزمایش              | ن <mark>تيجہ</mark> برر |
|   | 🛱 ذخيره   |     |              | /[*          |                        | ]                       |
|   |           |     |              |              |                        |                         |
|   |           |     |              |              | P                      | ositive                 |
|   |           | نەت | تارىخ آزماىش | شمار ہ ملی   | نام خانوادگی           | p                       |
|   | تاريخ تبت |     |              |              |                        |                         |

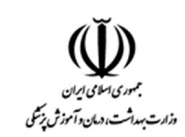

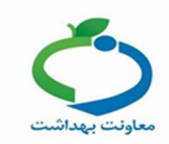

#### 4. گزارش آزمایشات covid-19

مطابق تصویر ذیل از میز کار آیکون مربوطه را انتخاب کنید.

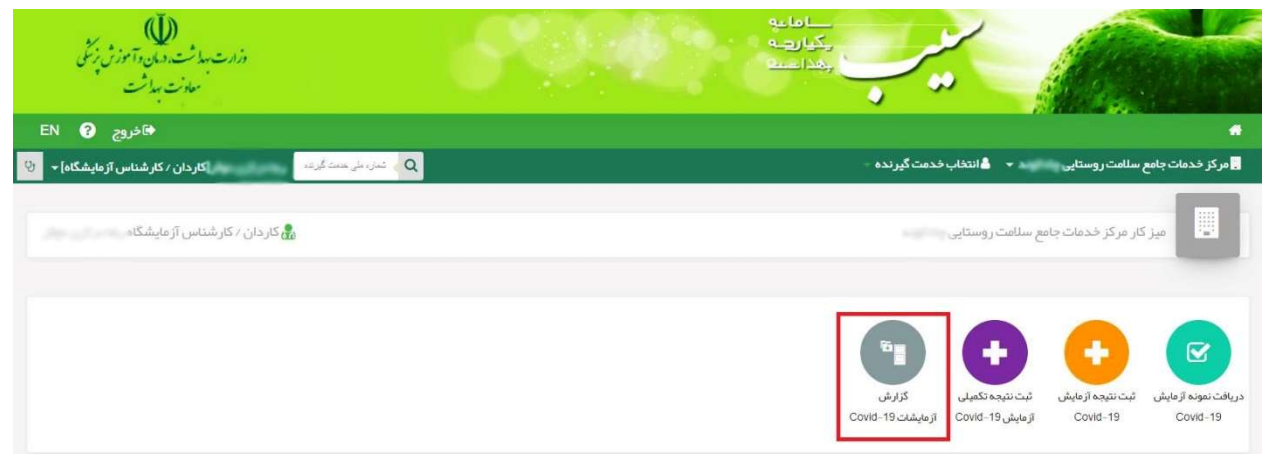

## در این صفحه می توانید گزارش آزمایشات ثبت شده را مشاهده کنید.

امکان جستجو بر اساس فیلترهای شماره ملی، نتیجه بررسی آزمایش، تاریخ نمونه، تاریخ نتیجه و.... وجود دارد.

|          |                |                                 |                      |                       | گزارش آزمایشات کوید 19      |
|----------|----------------|---------------------------------|----------------------|-----------------------|-----------------------------|
| <b>5</b> | تاريخ نمونه از | نتیجه بررسی آزمایش<br>۰۰۰ - ۰۰۰ | نیاز به تایید<br>۷   | نتیجه آزمایش<br>      | شمار ه ملی                  |
|          | جستجو          | <b>5</b>                        | تاريخ تاييد نتيجه از |                       | تاريخ نتيجه از              |
|          |                |                                 | جستجو کلیک کنید      | انتخاب و سپس بر روی ? | ابتدا فیلتر مورد نظر خود را |

#### گزارش آزمایشات کوید 19

| شمار ہ ملی     |                                   | نتيجه آزمايش | نیاز به ت                | تاييد                    | نتيجه بررسى                | آزمایش تاریخ      | خ نمونه از                                | 6                   |
|----------------|-----------------------------------|--------------|--------------------------|--------------------------|----------------------------|-------------------|-------------------------------------------|---------------------|
|                |                                   |              | `                        |                          |                            |                   |                                           |                     |
| تاریخ نتیجہ از |                                   | ដ            | تاریخ تایید نتیجه از     |                          | ե                          |                   |                                           |                     |
|                |                                   |              |                          |                          |                            | ?                 | ستجو                                      |                     |
|                |                                   |              |                          |                          |                            |                   |                                           |                     |
| ما             | نا <mark>م خانواد</mark> گی       | شماره ملی    | تاريخ ثبت                | تاريخ نمونه              | تاریخ آزم <mark>ایش</mark> | تاريخ تاييد نتيجه | نتیج <mark>ہ آز</mark> مای <mark>ش</mark> | نتیجہ برر سی آزمایش |
|                |                                   |              |                          |                          |                            |                   |                                           |                     |
| -              | 4,000                             | 27100000078  | 1399/01/28               | 1399/01/27               | 1399/01/28                 | 1399/01/28        | Screening positive                        | Negative            |
|                | مرد ( ( الرائي)<br>مورد ( الرائي) | 21100031078  | 1399/01/28<br>1399/01/28 | 1399/01/27<br>1399/01/27 | 1399/01/28<br>1399/01/28   | 1399/01/28        | Screening positive<br>Screening positive  | Negative            |